## Pour vous inscrire à l'assemblée générale de fondation

Aller sur le site : Serviceamitie.org

Appuyer sur le bouton en haut à droite

Entrer votre courriel et votre mot de passer, puis appuyer sur « SE CONNECTER »

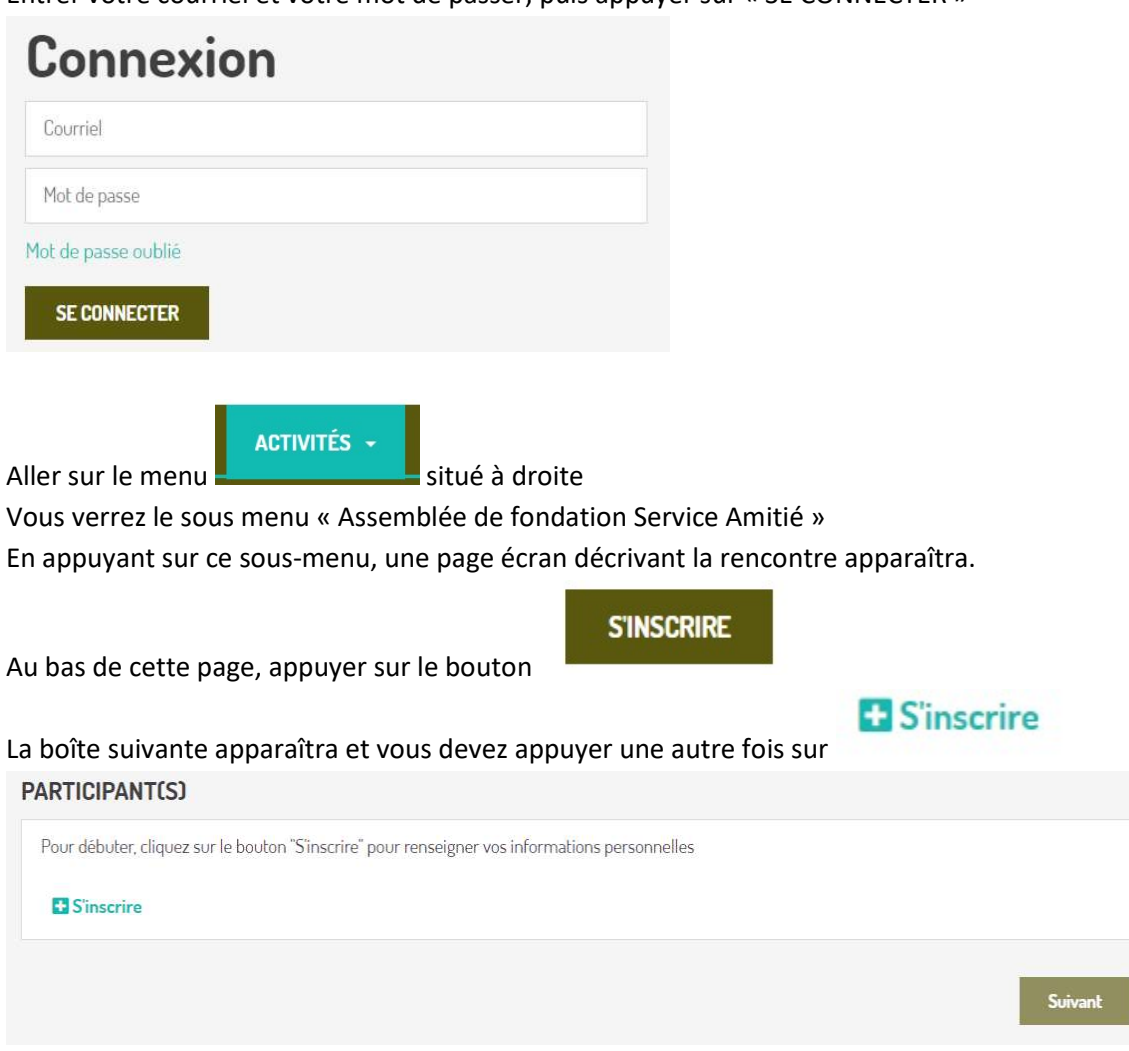

Les champs nom, prénom et courriel se rempliront automatiquement et vous devez appuyer sur

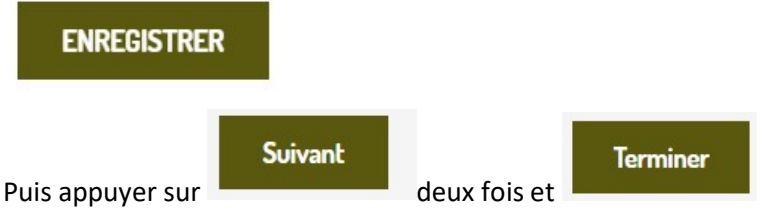

Vous recevrez un courriel confirmant votre inscription.